# How to Handle Anonymous Contributions

## Guidelines

We have noticed over the past year that each parish seems to handle anonymous contributions to the CSA differently. This is creating several problems for us including having many additional anonymous records in our database and also making it difficult to keep accurate CSA totals for each parish. To rectify this, we wish to establish a uniform policy for handling anonymous CSA contributions and are recommending that each parish use the following guidelines:

- Each parish should establish only <u>one</u> family record with a family name and primary ID/Envelope number of "[Loose". (You may already have this record in use in your database) Any and all anonymous CSA contributions should be posted to this family record. This is a special family in PDS Church office that won't be printed on general family and member reports but can optionally be included in financial reports.
- 2. Whether the record currently exists or you are creating a new "[Loose" record, the Second ID Number must be manually entered and is based on your parish number. To enter the second ID, use the instructions as described in the following section. This ID number is exactly 10 characters long and starts with "[Loos" (not including quotes, but with no e at the end like the primary ID number. This is followed by your 5 digit parish ID Number. For example: "[Loos12345" for parish number 12345.
- 3. This record should be kept as an active file at all times.
- 4. On the Family Detail screen uncheck the box for Envelope User.
- 5. All anonymous CSA contributions should be posted as "CSA One time payments". You should not be posting any pledges to this record as there is no need to post a pledge.

(Note that this anonymous file does not need to be used exclusively for CSA contributions. It can also be used for other funds as well.) This can be used to record loose cash and coins dropped in the offertory. If you need to combine previously used anonymous records with the "[Loose" record, the instructions for doing this are also described in a following section.

If you see any possible problems with following these guidelines, contact the Annual Appeals office.

# Procedures

- 1. Temporarily disable protection for the 2<sup>nd</sup> ID numbers so you can manually enter the correct number for your parish.
  - a. Start Church Office.
  - b. On the Ribbon Bar select the Setup/Admin tab.
  - c. Select Setup Options from the Setup section.
  - d. Select ID Num/Env Num Options.
  - e. Select the option to **Display the Second ID Number**.
  - f. Uncheck the box for **Don't Allow Changes**.
  - g. Click Save/OK.
  - h. Click Close.
- 2. On the Ribbon Bar select the **Information** tab.
- 3. Select **Families** in the Data Screens section.
- 4. Use the **Navigation** section to find an existing family with an ID/Envelope number of **[Loose**. If this family already exists, proceed to step 5 to change the second ID number for this record. If you do not already have this family, continue on with step 4a below.
  - a. Click the Add Family button.
  - b. If you are sharing a database (for example when you are also using Formation Office, School Office, or are part of a cluster), the program will display a list of families not

currently visible in Church Office. If this appears, click the **Add New Family** button

- c. Enter **[Loose** for both the primary **ID/Envelope** number and the families' last name. This is the only information that needs to be entered.
- Edit the 2<sup>nd</sup> ID number to be [Loos##### where the ##### represents your 5 digit parish code. For example, parish 12345 will enter [Loos12345.
- 6. Click the **Save** button.

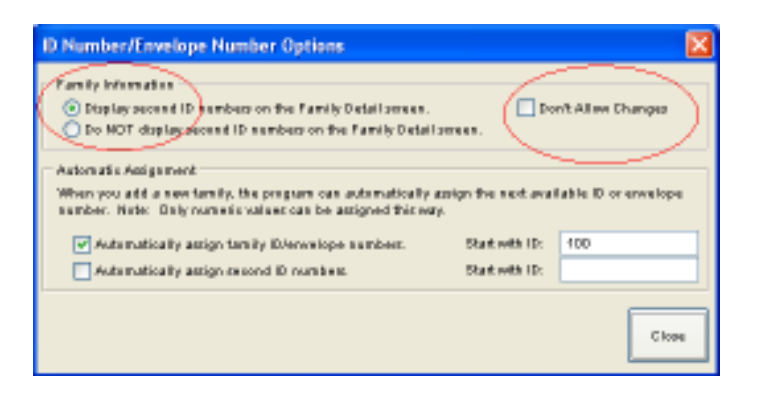

| 10 % C                                                          | Strag / Adves. Badvar / Re | Parish Da<br>store / Test / Fie Data               | Ka System -<br>Sync, G                                                                                                    | Church Office<br>Ineliesources Held/Sup | - II |
|-----------------------------------------------------------------|----------------------------|----------------------------------------------------|----------------------------------------------------------------------------------------------------|-----------------------------------------|------|
| Dashboard Par                                                   | Nerbes Cathalan            | Transfort Prevedy Planter 3 Order Dy: 30/Env Nam H | Menbers -                                                                                                    | N Dente O Party                         |      |
|                                                                 | Ever Servers               | flagation                                          |                                                                                                    | Tala                                    |      |
| Pasalian<br>Data Data<br>Printer Information<br>Drive Attinuous | Farsty Survey (Lante,      | al1 2aa ib (Laart2345<br>Show N<br>Show N          | Avail?                                                                                                    | Deadlor                                 |      |
| Lates, Viets, Cto                                               | States -                   | W. Lot Paris                                       | Man                                                                                                    |                                         |      |
| Other Taske                                                     | Helme 2:                   |                                                    | 1000                                                                                                    |                                         |      |
| HUNTER LINE LINE                                                | City/State:                | M Zip(Postal                                       | 8                                                                                                    |                                         |      |
| Lating Science                                                  | Send Ho Mail               | Ours Area                                          |                                                                                                    |                                         |      |
| /                                                               | ENVI                       |                                                    | 10                                                                                                    | Picker File Name                        | -    |
| Rest Posts                                                      | Send C Mail Indea          | d at Mathwhen Possible                             |                                                                                                    | Fartily Keenords                        |      |
| Ext Property                                                    | Phone Humber               | Description Ust                                    | Insatt                                                                                                    | Department                              | 18   |
|                                                                 |                            | r i                                                | Date:                                                                                                    |                                         |      |
|                                                                 |                            |                                                    | Contraction of the local division of the local division of the loc |                                         |      |
|                                                                 |                            | *                                                  | Haberton                                                                                                    |                                         |      |
|                                                                 | Fortato                    |                                                    |                                                                                                    |                                         |      |
|                                                                 |                            |                                                    |                                                                                                    |                                         |      |
| -                                                               |                            |                                                    | _                                                                                                    |                                         |      |
|                                                                 |                            |                                                    |                                                                                                    |                                         |      |
|                                                                 |                            |                                                    |                                                                                                    |                                         |      |

- 7. Re-enable protection for the  $2^{nd}$  ID numbers.
  - a. On the Ribbon Bar select the Setup/Admin tab.
  - b. Select Setup Options from the Setup section.
  - c. Select ID Num/Env Num Options.
  - d. Check the box for **Don't Allow Changes**.
  - e. Click Save/OK.
  - f. Click Close.

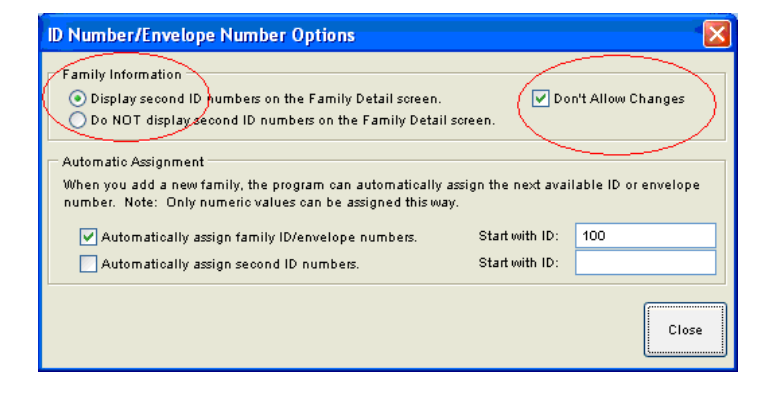

#### **Report Features**

When running reports you will have the option of including the Loose family. On the last step of the report wizard, check the box for **Include Family Marked as Loose Collections**.

| N * 1 1 * # 1 1 • • • • • • • • • • • • • • • • •    | Parish Data System - Church Office 📃 🗖 🗙         |
|------------------------------------------------------|--------------------------------------------------|
| Information Setup / Admin. Backup / Restore / Test / | /Fix Data Sync. Online Resources Help / Support  |
| Dashboard Families Amembers Contributions            |                                                  |
| Contributions 🔊 💭 🗣 Select Families:                 | Selection Family Delinquency Additional          |
| Reports                                              | Information Selections Selections                |
| Return to Contributions                              | Selection Information                            |
| Select a Different Report                            | Name: Simple Selection - Never Saved             |
| Overview                                             | Description:                                     |
| Export Setup                                         |                                                  |
| Select Funds                                         |                                                  |
| Select Families                                      |                                                  |
| Build Export File                                    | Sortation                                        |
| Cancel the Report                                    | Sort Order: ID Number                            |
| 5.3.5                                                | Skip Families That Don't Have Any Selected Funds |
| Exit Program                                         | Include Family Marked as Loose Collections       |
|                                                      | Active / Inactive Restrictions                   |
|                                                      | Include Active Families                          |
|                                                      | Include Inactive Families                        |
| Save Add Delete                                      |                                                  |
| Clear Copy Reorder                                   |                                                  |
| Evont Sel tan File                                   |                                                  |
| Laport Set to a file                                 |                                                  |
| import Sei. from a File                              |                                                  |
| Build Export                                         | Back to Overview < Back Build Cancel             |
|                                                      |                                                  |

# What if I Already Have a "[Loose" Family and a Different "Anonymous Contributions" Family?

If you already are using [Loose for tracking your loose cash collections, but you also have a different family that you are using to track Anonymous CSA contributions, use the Combine Families feature in Church Office to merge these two records into a single family (keep the **[Loose**).

## Procedures

- 1. Backup your Church Office program.
  - a. From the Ribbon Bar, select Backup/Restore/Test/Fix.
  - b. Select **Backup Data** from the Backup & Restore section.
  - c. Select your usual Backup Method.
  - d. Click the Start Backup button.
  - e. When the backup is complete, click Close.
- 2. Merge the two families together.
  - a. From the Ribbon Bar, select the Setup/Admin page.
  - b. Select System Processes from the Utilities section..
  - c. Select Combine Families.
  - d. If you have run this process before it will display a list of families. Skip to step 2 e.
    - i. Press **Cancel** to skip building a list of potential duplicates.
  - e. At the top of the dialog, choose the Select Families Manually tab.
  - f. From the list at the top of the screen, select the **[Loose** family.
  - g. From the list at the bottom of the screen, select the other **Anonymous Contributions** family (select whatever name you are using).

| Combine Families |    |                |                          |  |                     |           |        |          |
|------------------|----|----------------|--------------------------|--|---------------------|-----------|--------|----------|
| Select Families  | A  | utomatically   | Select Families Manually |  |                     |           |        | - 1      |
| Families:        | Γ  | Family Name    |                          |  | Church              | Formation | School | <u>^</u> |
|                  | E  | Wylie,Barbara, | Wylie,Barbara,Mrs.       |  |                     | Formation | School |          |
|                  | L  | Yost,Harold(De | eborah),M/M              |  | Church              |           |        |          |
|                  | L  | Young,Adrian(  | Young,Adrian(Laurie),M/M |  |                     |           |        |          |
|                  | L  | Young,Gus (Li  | nda),Mr. & Mrs.          |  |                     | Formation | School |          |
|                  | L  | Young,James(   | Stephanie),M/M           |  | Church              |           |        |          |
|                  | Ŀ  | [Loose,        |                          |  | Church              |           |        | <b>~</b> |
|                  | _  |                |                          |  |                     |           |        |          |
|                  | [l | _oose,         |                          |  |                     |           |        | ~        |
|                  | _  | ,              |                          |  |                     |           |        | _        |
| Matching         | L  |                | Family Name              |  | Church              | Formation | School | <u>^</u> |
| Family:          | L  | Andrews,Christ | y,Ms.                    |  | Church              |           |        |          |
|                  | L  | Andrews, Jame  | s(Wendy),M/M             |  | Church              |           |        |          |
|                  | ⊵  | Anonymous Co   | ontributions             |  | Church              |           |        |          |
|                  | L  | Arceneaux,Chi  | ristina,Dr.              |  | Church              |           |        |          |
|                  | L  | Armstrong,Mar  | y,Mrs.                   |  | Church              |           |        |          |
|                  | L  | Austin,Cynthia | ,Ms.                     |  | Church              |           |        | ×        |
|                  | _  |                |                          |  |                     |           |        |          |
|                  | A  | nonymous Cont  | ributions                |  |                     |           |        | ~        |
|                  |    |                |                          |  | View Family Details |           |        |          |
| Print List       |    |                |                          |  |                     |           | Close  |          |

h. Click the View Family Details button.

i. For each line identified in red, choose checkboxes that correspond to the [Loose family (you may need to scroll down to see all red lines.

| Family Details       |                                  |                                                            | ×  |
|----------------------|----------------------------------|------------------------------------------------------------|----|
|                      | Family                           | Matching Family                                            |    |
| Family Name:         | 🔽 (Loose,                        | Anonymous Contributions                                    |    |
| Date Created:        | 02/13/2000 0 Members             | 03/04/2008 1 Members                                       |    |
| Date Changed:        | 03/01/2008                       | 03/04/2008                                                 |    |
| Family Belongs to:   | Church                           | Church                                                     |    |
|                      | Items shown in red do not match. | Place a checkmark next to the information you want to keep | ). |
| Eamily Datail        |                                  |                                                            | ^  |
| Failing Detail       |                                  |                                                            |    |
| Mailing Name:        | 🖌 [Loose                         | Anonymous Contributions                                    |    |
| Formal Salutation:   | 🔽 [Loose                         | Anonymous Contributions                                    |    |
| Informal Salutation: |                                  | Anonymous Contributions                                    |    |
| Church ID/Envelope:  | V (LOOSE                         | 9999                                                       |    |
| Second ID Number:    | ✓ 1047                           |                                                            |    |
| Church Inactive 1:   | V No                             | □ No                                                       |    |
| Church Inactive 2:   | V No                             | □ No                                                       |    |
| Church Inactive 3:   | V No                             |                                                            |    |
| Church Inactive 4:   | V No                             |                                                            |    |
| Church Inactive 5:   | ✓ No                             | No                                                         | ~  |
| ,                    | Mark All Red Delete First Famil  | y Mark All Red Delete Matching Family                      |    |
| Print Worksheet      |                                  | Combine Families Go Back Without Combining Familie         | 25 |

- j. Click the **Combine Families** button.
- k. Click Close.

For more details about this process, press F1 for help or contact PDS technical support.